## TNTsim3D

## マニフォールド

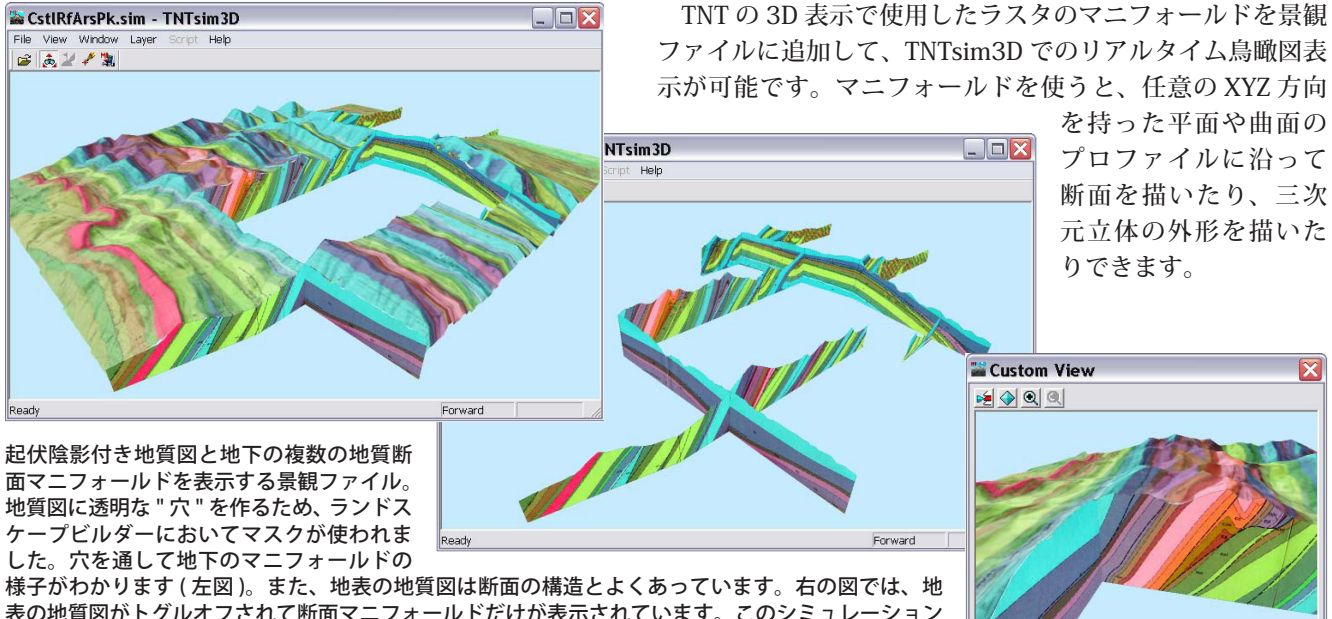

表の地質図がトグルオフされて断面マニフォールドだけが表示されています。このシミュレーション に使用したデータについては、テクニカルガイド「マニフォールドを使った3次元地質の可視化 (*Visualize 3D Geology Using Manifolds*)」で解説しています。

> 表示画面でマニフォールドレイヤの表 示・非表示が行えます。

Yaw: 38.00 Degrees Roll: -25.00 Degrees

Pitch: -10.00 Degrees Offset: 9000 meters

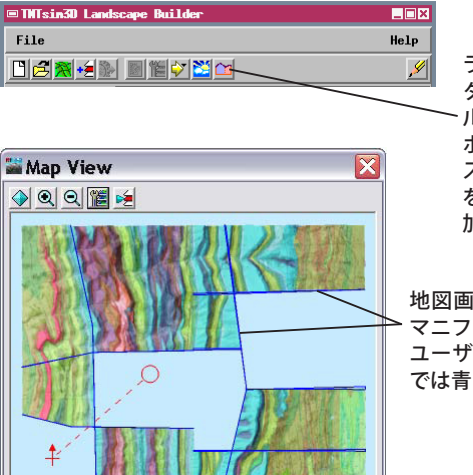

ランドスケープビル ダーの[マニフォー ハド追加]アイコン ボタンを使って、ラ スタマニフォールド を景観ファイルに追 加します。

地図画面(平面図)では全 <sup>▲</sup>マニフォールドの境界線が ユーザが指定した色(ここ では青)で表示されます。 ラスタのマニフォールドオブジェクトをランドス ケープファイルに追加するには、TNTsim3Dの[景観 ファイルの作成 (Landscape Builder)] 処理にある[マニ フォールド追加 (Add Manifolds)] アイコンボタンを使 用します。元のマニフォールドの形状や空間的な配置 を定義する三次元ジオリファレンス用コントロールポ イントが処理されて、TNTsim3Dの高速で正確なリア ルタイムレンダリングに適した三角形メッシュを生成、 保存します。他のレイヤ同様、TNTsim3Dにおいてマ ニフォールドの表示を自由にオン・オフすることが可 能です。

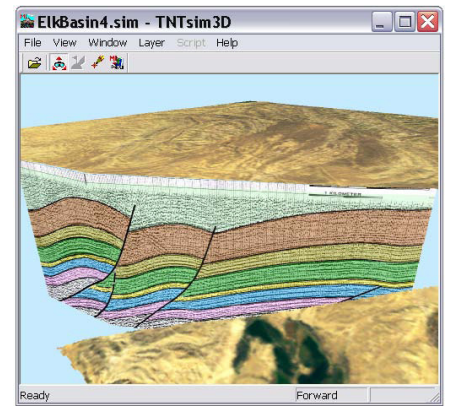

地下の反射法地震探査断面を示すマニフォー ルド。このシミュレーションの元になった データと右の2つの図についてはテクニカル ガイド「3次元表示におけるマニフォールド (Manifolds in 3D Views)」で解説しています。

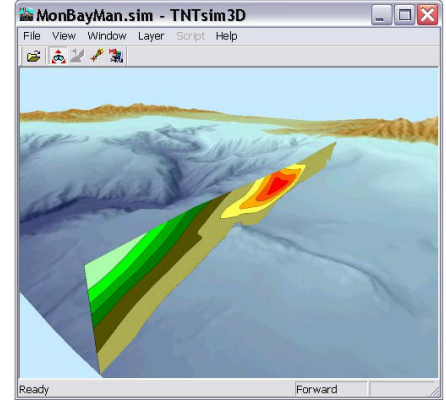

海洋断面を表す仮想平面マニフォールド。色 の違いは計算により求められた海流速度の変 動を示しています。

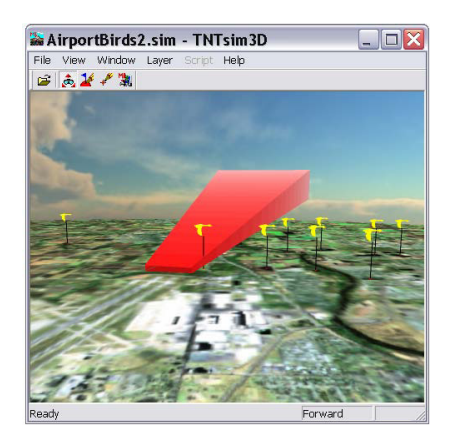

三次元空間を定義したマニフォールド。 ボードピンと空の背景を使ってシミュレー ションしている。